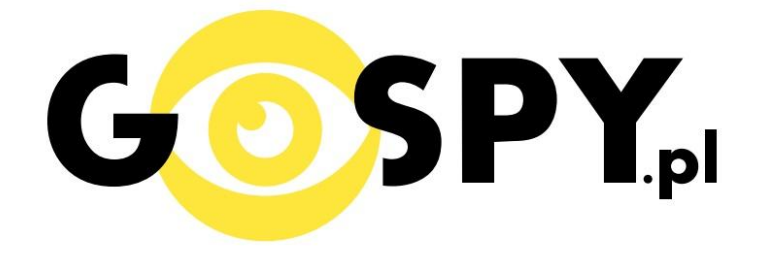

# INSTRUKCJA OBSŁUGI

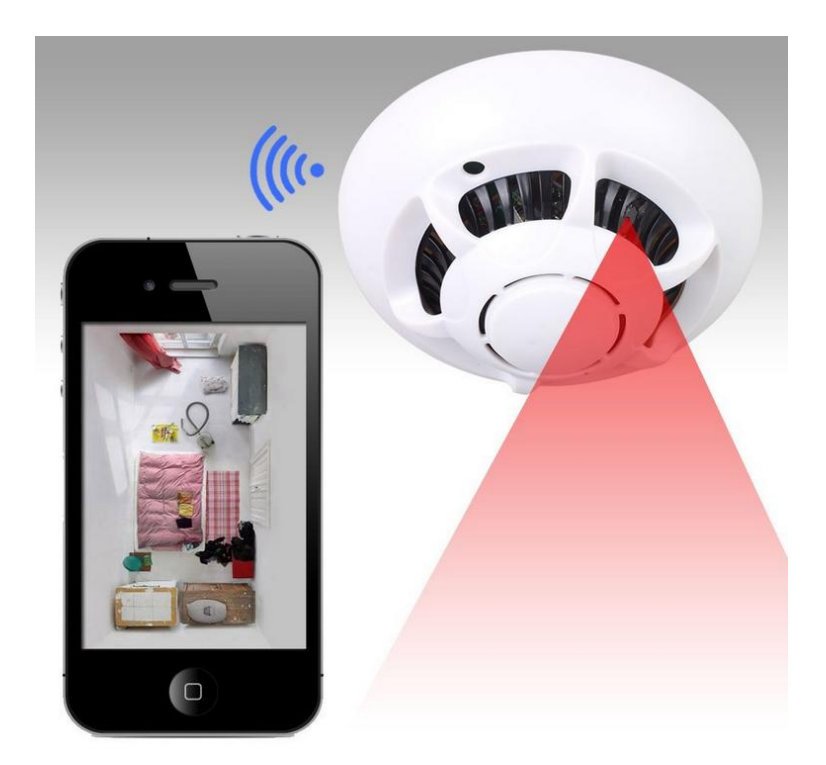

**KAMERA WIFI UFO** 

#### Lista funkcji

- Napięcie zasilania: DC 5V
- Prąd zasilania: 300 ~ 500mA
- Parametry domyślne: wyświetlanie bezprzewodowej SSID jak STK3350\_XXXXXX

• Bateria wystarcza na około dwie godziny przy pełnym naładowaniu akumulatora lub można skorzystać z dołączonej ładowarki do uruchomienia na stałe zasilanie

- działa jako Access Point, aby rozszerzyć zasięg istniejącej sieci bezprzewodowej
- Można podłączyć wiele urządzeń, uzyskując odtwarzanie wideo, a nawet odsłuch dźwięku
- TUTK id pozwala na dostęp do kamery z dowolnego miejsca na świecie

#### I PRZED PIERWSZYM UŻYCIEM:

**Ładowanie** - przed pierwszym użyciem kamery należy naładować akumulatorek, ładując go przez minimum 3-4h. Proces ładowania polega na podłączeniu urządzenia do komputera poprzez port USB lub do ładowarki sieciowej 5V 1A.

Aby używać kamery podłączonej na stałe do zasilania należy na początku włączyć moduł Wi-Fi a dopiero po inicjacji podłączyć ładowarkę sieciową.

# II SZYBKI START:

**1.** Włączanie/ wyłączanie - aby korzystać z dostępnych funkcji m.in. fotografowanie, nagrywanie audio, wideo ustaw przełącznik w pozycję ON (w lewą stronę). Aby wyłączyć możliwość korzystania z dodatkowych funkcji ustaw przełącznik w pozycję OFF (w prawą stronę).

2)Zaczekaj aż światło będzie się świecić na niebiesko i czerwono (migać)

Nagrywanie wideo, robienie zdjęć, podgląd na żywo działa przez aplikacje "P2PLIVECAM"

# III Podgląd Wi-Fi na telefonie:

1. Instalujemy aplikację na telefon "P2PLiveCam" ze sklepu Google Play albo App Store

2.Wyszukujemy i łączymy się na telefonie z WiFi CMxxxx-xxxxx" (brak hasła).

3. W oknie aplikacji klikamy ikonę (+) w prawym górnym rogu.

|                                                                                        | • • • • • • •              |            |  |
|----------------------------------------------------------------------------------------|----------------------------|------------|--|
| 🕻 Ustawienia 🛛 Wi-Fi                                                                   |                            |            |  |
|                                                                                        |                            | PZPLIVeCam |  |
|                                                                                        |                            |            |  |
| Wi-Fi                                                                                  |                            |            |  |
| <ul> <li>CMB971-204C76D74093</li> </ul>                                                | <b>∻</b> (i)               |            |  |
| WYBIERZ SIEĆ                                                                           |                            |            |  |
| DIRECT-HvSCX-3400                                                                      | <b>≜ 奈 (i</b> )            |            |  |
| Z500 Gosc                                                                              | <b>≜</b> <del>?</del> (j)  |            |  |
| Inna                                                                                   |                            |            |  |
| URZĄDZENIA                                                                             |                            |            |  |
| SETUP                                                                                  | <b>२</b> (j)               |            |  |
|                                                                                        |                            |            |  |
| Pytaj, czy łączyć                                                                      |                            |            |  |
| Przyłączanie do znanych sieci będzie auto<br>Jeśli żadne znane sieci nie będą dostępni | omatyczne.<br>e, konieczne |            |  |
| będzie ręczne wybranie sieci.                                                          |                            |            |  |
|                                                                                        |                            |            |  |

- 4. Wybieramy "Search (LAN)".
- 5. Wybieramy dostępną kamerę "CMxxxx-xxxx" 192.168.10.1:80

| P2PLiveC | am Camera    | • 4/%   | •••••• P | nera           | Search(I                | _AN)       | <b>9</b> 47 |
|----------|--------------|---------|----------|----------------|-------------------------|------------|-------------|
| Name     | Cam          |         | ٢        | CMB9<br>192.16 | 71-204C76D<br>8.10.1:80 | 74093-15F2 | 2A7         |
| UID      | XXXX_XXXXXXX | (X_XXXX |          | New ca         | amera                   |            |             |
| Password | ••••         |         |          |                |                         |            |             |
| QR Scan  | Search(LAN)  | ОК      |          |                |                         |            |             |
|          |              |         |          |                |                         |            |             |
|          |              |         |          |                |                         |            |             |
|          |              |         |          |                |                         |            |             |
|          |              |         |          |                |                         |            |             |
|          |              |         |          |                |                         |            |             |
|          |              |         |          |                |                         |            |             |
| 0        |              |         | 6        | )              | ·                       | เด้า       | (           |

| 000 PLAY 🗢 | 17:20         | õ 47% <mark>–</mark> | )   | 3G 17       | :40 9            | 45%     |
|------------|---------------|----------------------|-----|-------------|------------------|---------|
| P2PLiveC   | am Camera     | •                    |     | P2PLi       | veCam            | $(\pm)$ |
| Name       | Cam           |                      | _   | Cam         | 076074002 155247 | ä       |
| UID        | CMB971-204C76 | D74093               |     | Online,1 Us | er               | A74     |
| Password   | ••••          |                      |     |             |                  |         |
| QR Scan    | Search(LAN)   | OK                   | - 1 |             |                  |         |
|            |               |                      |     |             |                  |         |
|            |               |                      |     |             |                  |         |
|            |               |                      |     |             |                  |         |
|            |               |                      |     |             |                  |         |
|            |               |                      |     |             |                  |         |
|            |               |                      |     |             |                  |         |
|            |               |                      |     |             |                  |         |
|            |               |                      |     |             |                  |         |

6. Wciśnij OK, kamera zostanie połączona z telefonem

7. Żeby ustawić własne hasło, wybierz "CHANGE" albo wciśnij "SKIP"

|    | ••000 PLAY 🧟    | ۶ 17:                                      | 20 0                                                                                                    | 46% 💷      |
|----|-----------------|--------------------------------------------|----------------------------------------------------------------------------------------------------|------------|
|    |                 | P2PLiv                                     | eCam                                                                                                    | $\oplus$   |
|    |                 | Cam<br>CMB971-2040<br>Online,1 Use         | 076D74093-15F2<br>Pr                                                                                                    | A7 🔅       |
|    |                 |                                            |                                                                                                    |            |
| 2  | We red<br>defau | Ca<br>commend tha<br>It camera acc<br>secu | <b>m</b><br>It you change y<br>cess password<br>rity!                                                                                                    | our<br>for |
|    | S               | kip                                        | Change                                                                                                    |            |
| [  |                 |                                            |                                                                                                    |            |
|    |                 |                                            |                                                                                                    |            |
|    |                 |                                            | (in the second second s | (!)        |
| 7) | Live video      | Snapshot                                   | Record                                                                                                    | Alarm      |

#### IV PODGLĄD Z DOWOLNEGO MIEJSCA NA ŚWIECIE

- 8. Wciśnij zębatą kulkę aby podłączyć kamerę do routera internetowego i wybierz "Advance Config"
- 9. Wybierz "WiFi Config"

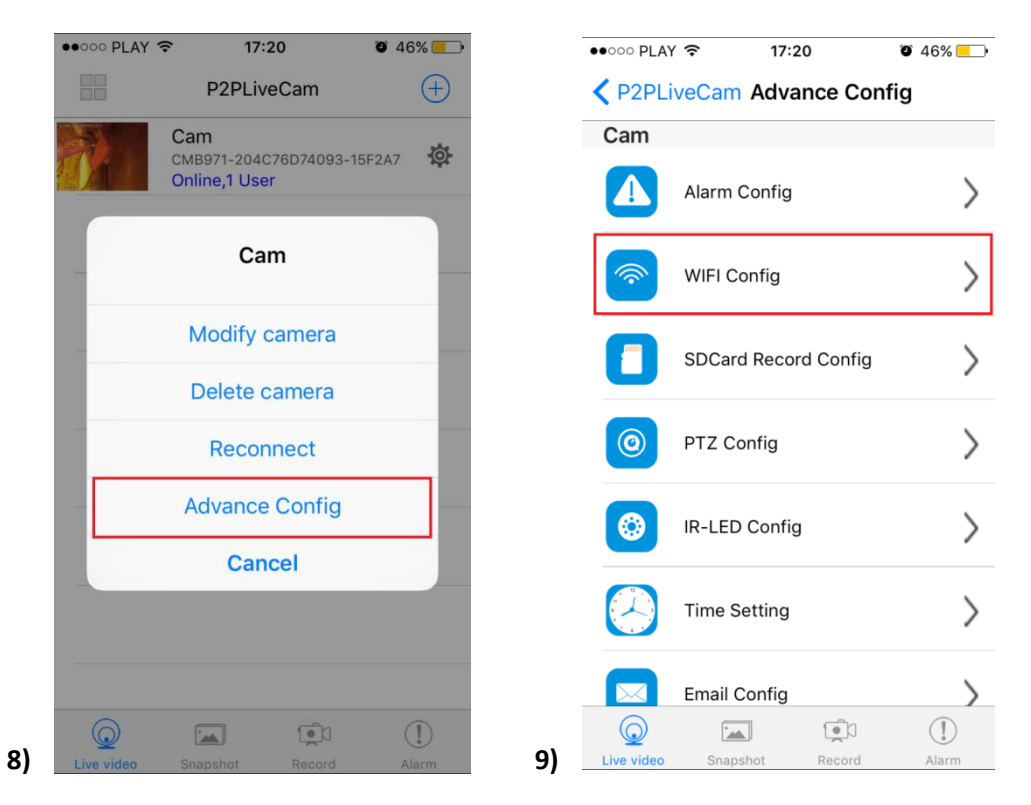

10. Wybierz swoją sieć domową (np. DOM1234) i wpisz hasło (np. 123456)

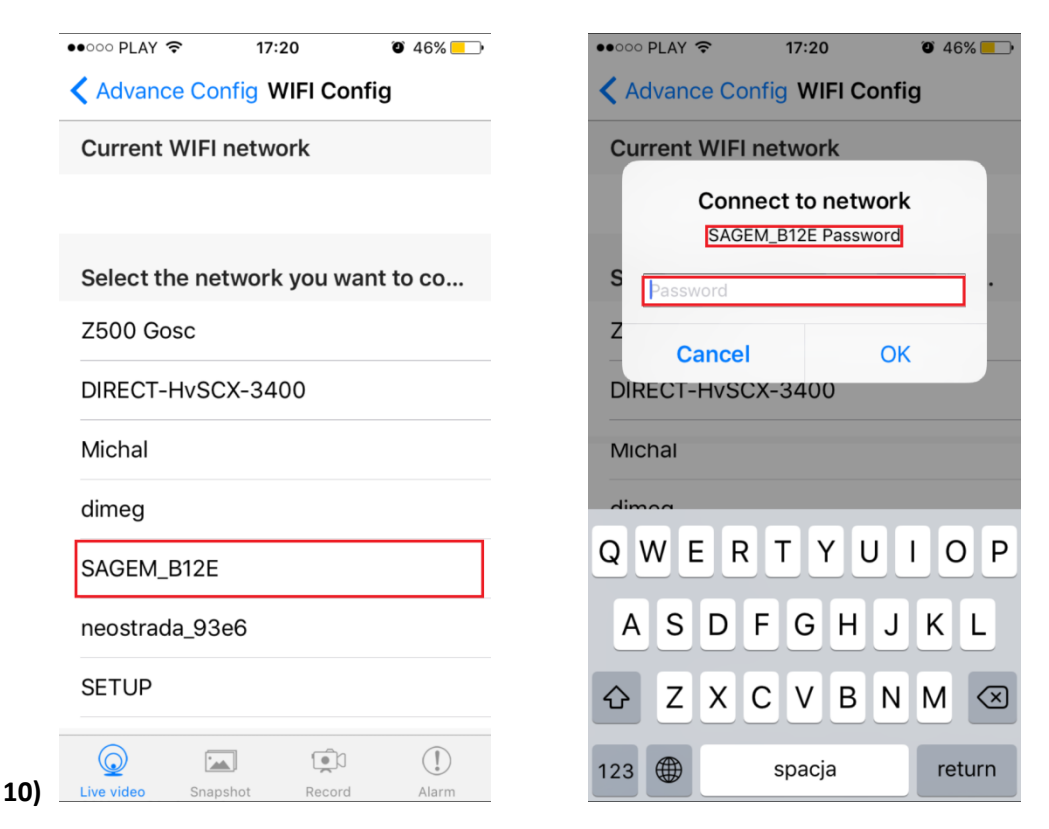

11. Wciśnij OK., kamera zostanie uruchomiona ponownie, zostanie połączona z routerem.

| •••••• PLAY 🗢 10:33 🖲 89% 🚃 •                                                      | ••••• PLAY 🗢 10:33         | <b>0</b> 89% <b>—</b> ) |
|------------------------------------------------------------------------------------|----------------------------|-------------------------|
| Advance Config WIFI Config                                                         | P2PLiveCam Advance Conf    | ig                      |
| Current WIFI network                                                               | Cam                        |                         |
|                                                                                    | Alarm Config               | >                       |
| Select the network you want to co                                                  | WIFI Config                | >                       |
| Z<br>Cam<br>F Are you sure to connect network<br>SAGEM_B12E (Password: AA37F733) ? | Cam<br>Camera reboot       | >                       |
| d<br>Cancel OK                                                                     | ОК                         | >                       |
| Michal                                                                             | IR-LED Config              | >                       |
| DIRECT-HvSCX-3400                                                                  | Time Setting               | >                       |
| Darmowe_Orange_WiFi                                                                | Email Config               | >                       |
|                                                                                    |                            | ()                      |
| Live video Snapshot Record Alarm                                                   | Live video Snapshot Record | Alarm                   |

Po ponownym uruchomieniu kamery będzie możliwość podglądu na żywo z każdego miejsca na świecie.

# V NAGRYWANIE NA KARTĘ PAMIĘCI

11)

1. Rozkręć dwie śruby na dole w czujce dymu

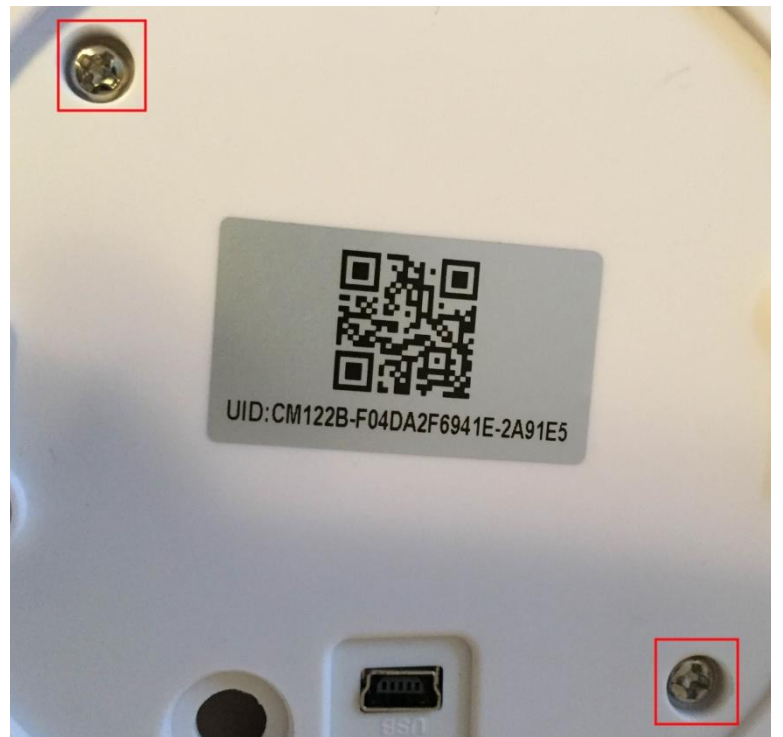

2. Zobaczysz wejście na kartę Micro SD

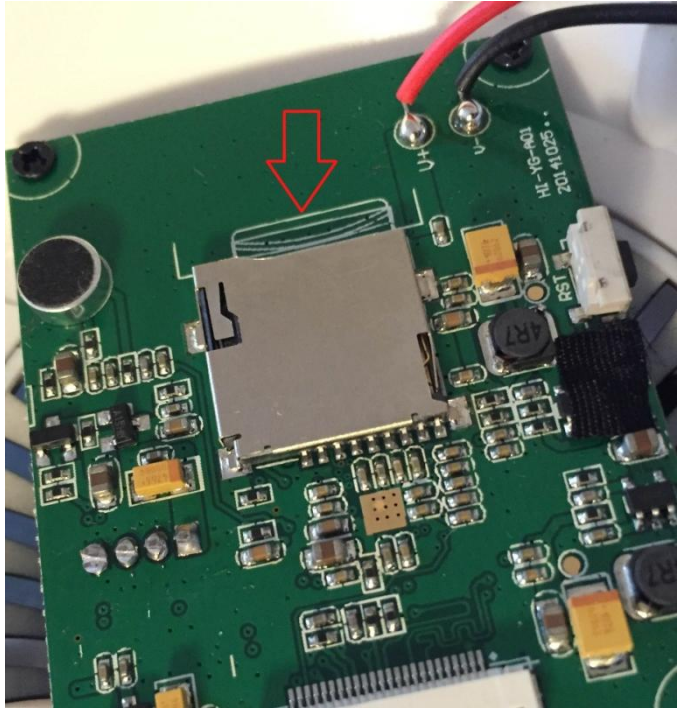

- 3. Włóż kartę, zamknij i zakręć czujkę
- 4. W Aplikacji wybierz RECORD i wybierz CAM
- 5. Wideo będzie zapisane na karcie Micro SD

# VI NAGRYWANIE NA KOMPUTERZE

1. Żeby nagrywać wideo przez Internet, zainstaluj aplikację IPCamera, która jest na płytce w komplecie. Należy podłączyć się do sieci WiFi CMXXXX-XXXXXXXXXXXXXXXX, w programie pojawi się adres (np. HHTP: 192.168.1.10). Kliknij dwa razy myszką na IPCamera

| 🚌 IP Camera Tool | Q                   |  |
|------------------|---------------------|--|
| IPCamera         | Http://192.168.10.1 |  |
|                  |                     |  |
|                  |                     |  |
|                  |                     |  |
|                  |                     |  |
|                  |                     |  |
|                  |                     |  |
|                  |                     |  |
|                  |                     |  |

# 2. Wejdziesz na stronę , zaloguj się:

Login: admin

# Hasło zostawić puste

| Podaj nazwę uż | ytkownika i hasło                                                                                           | x |
|----------------|----------------------------------------------------------------------------------------------------|---|
| ?              | Witryna http://192.168.1.11 prosi o podanie nazwy użytkownika i hasła. Komunikat witryny:<br>"IPCamera_Web" |   |
| Użytkownik:    | admin                                                                                                    |   |
| Hasło:         |                                                                                                    |   |
|                | OK Anuluj                                                                                                   |   |

3. Wybierz gdzie wyświetlać nagrywane wideo:

|   | Welcome to Use IP Camera                                                                                                    |
|---|----------------------------------------------------------------------------------------------------|
| ۷ | Browser plug-ins<br>Recommended browser plug-in, support for real-time video and audio<br>playback, compatible with Windows platforms common browsers |
| = | Non-IE Web Browsers(MJPEG)<br>For FireFox, Google Chrome, Safari etc.                                                                                 |
|   | iPhone, iPod touch and iPad                                                                                                    |
|   | Mobile Phone (such as Android)<br>Browser that supports Javascript.                                                                                   |
| Ţ | IE ActiveX Plug-in. Click to download                                                                                                    |
| ٩ | Language : <auto></auto>                                                                                                    |

# 4. Wybierz ustawienia(Setting)

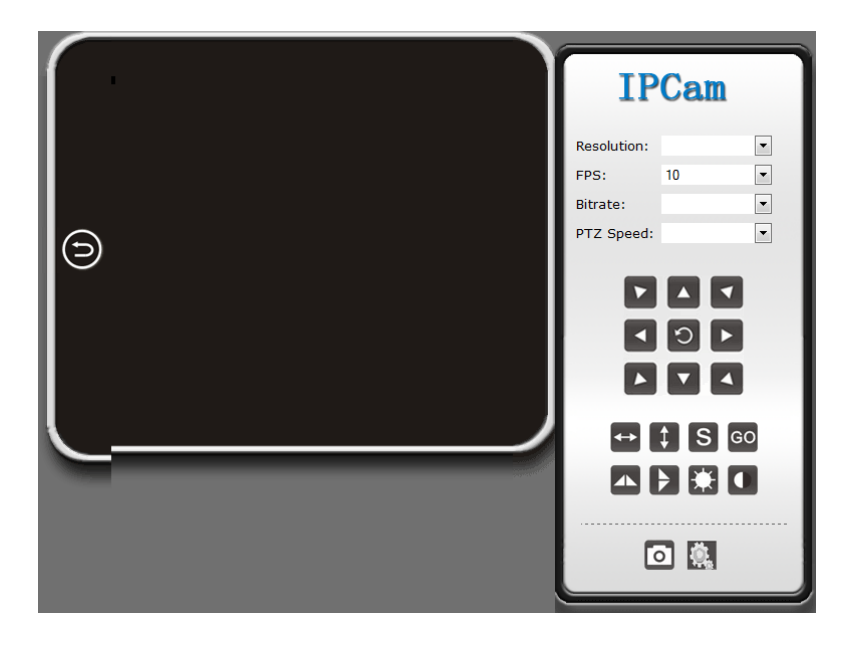

|                | IPCam   2015                         |                    |  |
|----------------|--------------------------------------|--------------------|--|
|                | Ver 1.7.24.9 HD                      |                    |  |
| BACK           |                                      | About              |  |
| System         | Device SN                            | 000001013C         |  |
| Network        | Hardware Version<br>Firmware Version | 1.7<br>1.7.24.9 HD |  |
| Alarm Settings |                                      |                    |  |
| SDCard Record  |                                      |                    |  |
| Multi-camera   |                                      |                    |  |

5. Wybrać Network, WiFi i wybrać swoje połączenie z Internetem WiFi i nacisnąć activate.

|                  | IPCam   2                           | 015              |                  |               |                                               |  |  |
|------------------|-------------------------------------|------------------|------------------|---------------|-----------------------------------------------|--|--|
| BACK             | Wi-Fi Link Status                   |                  |                  |               |                                               |  |  |
| System           | Connect AP                          | Dis              | connected        |               | IP Address                                    |  |  |
| Network          |                                     |                  | Station P        | rofile(Up     | to 4)                                         |  |  |
| IB Config        | Profile                             | SSID             | Channel          |               | Authentication                                |  |  |
| IF Coning        |                                     | Edit             |                  | )elete        | Activate                                      |  |  |
| Wi-Fi            |                                     |                  |                  |               |                                               |  |  |
| AP Mode Settings | Station Site Search Result          |                  |                  |               |                                               |  |  |
| DDD 0-46-        | SSID                                |                  | RSSI             | Channel       | Encryption                                    |  |  |
| P2P Settings     | Obezpieczenia4You                   |                  |                  | 1             | WPA2-PSK;(TKIP; AES)                          |  |  |
| Alarm Settings   | smstrans                            |                  | .edl             | 1             | WPA-PSK; (TKIP )                              |  |  |
| 870C             | FINPOLRDP                           |                  |                  | 3             | WPA2-PSK;(TKIP; AES)                          |  |  |
| SDCard Record    | Ø 40ptima                           |                  |                  | 6             | WPA2-PSK;(TKIP; AES)                          |  |  |
| Multi-camera     | SAGEM_BBDF                          |                  |                  | 6             | WPA2-PSK;(TKIP; AES)                          |  |  |
|                  | FINPOLRDP                           |                  | .ell             | 6             | WPA2-PSK;(AES )                               |  |  |
|                  | TP-LINK                             |                  |                  | 6             | WPA2-PSK;(TKIP; AES)                          |  |  |
|                  | DIRECT-HVSCX-340                    | 0                | .etf             | 11            | WPA2-PSK;(TKIP; AES)                          |  |  |
|                  | SAGEM_CE19                          |                  | الد              | 11            | WPA2-PSK;(TKIP; AES)                          |  |  |
|                  | SAGEM_B12E                          |                  | -10              | 11            | WPA2-PSK;(TKIP; AES)                          |  |  |
|                  | APP_Finance                         |                  |                  | 11            | WEP(WEP)                                      |  |  |
|                  | TP-LINK_51643A VE                   | ss               | .ett             | 13            | WPA2-PSK;(AES )                               |  |  |
|                  | Site Search Result page<br>profile. | shows informatio | n of APs nearby. | You may choos | e one of these APs connecting or adding it to |  |  |
|                  | Disconnected                        |                  | Connect          | Rescan        |                                               |  |  |

6. W otworzonym oknie wpisz hasło do wybranego wifi i nacisnij Apply.

|                 | Adding Wi-Fi profile | ÷  |
|-----------------|----------------------|----|
| Profile Name    | PROF001              |    |
| SSID            | SAGEM_B12E           |    |
| Network Type    | Infrastructure 👻     |    |
| Security Policy |                      |    |
| Security Mode   | WPA2-Personal -      |    |
|                 |                      |    |
| WPA             |                      |    |
| WPA Algorithms  | ●TKIP ◎AES           |    |
| Pass Phrase     | •••••                |    |
|                 |                      |    |
|                 | Apply                | ما |
|                 | Apply Cano           | el |

7. Sieć wifi zostanie zmieniona, wybierz Profile PROF001, SSID i naciśnij Activate.

|                  | Ver                      | 1.7.24.9 HD                |                    |       |               |                           |             |
|------------------|--------------------------|----------------------------|--------------------|-------|---------------|---------------------------|-------------|
| BACK             |                          |                            |                    | Wi-Fi | Link Statu:   | 5                         |             |
| System           | Co                       | nnect AP                   | Disconne           | cted  |               | IP Address                |             |
| Network          | Station Profile(Up to 4) |                            |                    |       |               |                           |             |
| IP Config        | ۲                        | Profile<br>PROF001         | SSID<br>SAGEM_B12E |       | Channel<br>11 | Authenticati<br>WPA2-PSK( | on<br>TKIP) |
| Wi-Fi            |                          |                            | Edit               |       | Delete        | Activate                  | ]           |
| AP Mode Settings |                          | Station Site Search Result |                    |       |               |                           |             |
| P2P Settings     |                          | SSID                       |                    | RSSI  | Channel       | Encryption                |             |
| Alarm Settings   | 0                        | Ubezpieczenia4You          |                    |       | 1             | WPA2-PSK;(TKIP            | ; AES)      |
| - main occurso   | 0                        | smstrans                   |                    |       | 1             | WPA-PSK; (TKIP            | )           |
| SDCard Record    | 0                        | FINPOLRDP                  |                    |       | 3             | WPA2-PSK;(TKIP            | (AES)       |
| Multi-camera     | 0                        | 4optima                    |                    |       | 6             | WPA2-PSK;(TKIP            | (AES)       |
|                  | 0                        | SAGEM_BBDF                 |                    |       | 6             | WPA2-PSK;(TKIP            | (AES)       |
|                  | 0                        | FINPOLRDP                  |                    | -41   | 6             | WPA2-PSK;(AES             | )           |
|                  | 0                        | TP-LINK                    |                    | 100   | 6             | WPA2-PSK;(TKIP            | ; AES)      |
|                  | 0                        | DIRECT-HvSCX-3400          |                    |       | 11            | WPA2-PSK;(TKIP            | (AES)       |
|                  | 0                        | SAGEM_CE19                 |                    |       | 11            | WPA2-PSK;(TKIP            | (AES)       |
|                  | ۲                        | SAGEM_B12E                 |                    |       | 11            | WPA2-PSK;(TKIP            | (AES)       |
|                  | 0                        | APP_Finance                |                    |       | 11            | WEP(WEP)                  |             |
|                  |                          | TO LINK E16404 VED         | 0                  | - 11  | 10            |                           | <b>`</b>    |

8. Za 2-3 minuty otrzymasz informację, że Przekroczono limit czasu połączenia.

|                                                             | IPCam   2015 |                                                                                                    |
|-------------------------------------------------------------|--------------|----------------------------------------------------------------------------------------------------|
| BACK<br>System<br>Network<br>IP Config                      |              |                                                                                                    |
| Wi-Fi<br>AP Mode Settings<br>P2P Settings<br>Alarm Settings | Ó            | Przekroczono limit czasu                                                                                                    |
| SDCard Record<br>Multi-camera                               |              | połączenia         Serwer 192.168.10.1 zbyt długo nie odpowiada.         • Witryna może być tymczasowo niedostępna lub zbyt obciążona. Sprc<br>ponownie za kilka minut.         • Jeśli nie można otworzyć żadnej strony, należy sprawdzić swoje połąc<br>sieciowe. |
|                                                             |              | elséli ten komputer jest chroniony przez zaporę sieciową lub serwer pr<br>należy sprawdzić, zzy program Firefox jest uprawniony do łączenia si-<br>Internetem.     Spróbuj ponownie                                                                                 |

9. Należy ponownie uruchomić aplikacje IP Camera Tool i wybierz zmieniony link do strony (np. <u>http://192.168.1.12</u>), zalogować:

#### Login: admin

Hasło zostawić puste.

| Podaj nazwę uży | ytkownika i hasło                                                                                           | × |
|-----------------|----------------------------------------------------------------------------------------------------|---|
| ?               | Witryna http://192.168.1.11 prosi o podanie nazwy użytkownika i hasła. Komunikat witryny:<br>"IPCamera_Web" |   |
| Użytkownik:     | admin                                                                                                    |   |
| Hasło:          |                                                                                                    |   |
|                 | OK Anuluj                                                                                                   |   |

10. Wybierz gdzie chcesz wyświetlać nagrywanie wideo:

|   | Welcome to Use IP Camera                                                                                                    |
|---|----------------------------------------------------------------------------------------------------|
| ۷ | Browser plug-ins<br>Recommended browser plug-in, support for real-time video and audio<br>playback, compatible with Windows platforms common browsers |
|   | Non-IE Web Browsers(MJPEG)<br>For FireFox, Google Chrome, Safari etc.                                                                                 |
|   | iPhone, iPod touch and iPad                                                                                                    |
|   | Mobile Phone (such as Android)<br>Browser that supports Javascript.                                                                                   |
| Ţ | IE ActiveX Plug-in. Click to download                                                                                                    |
| Q | Language : <auto></auto>                                                                                                    |
|   |                                                                                                    |

- 11. Podgląd na żywo uruchomiony
- 12. Jeżeli przejść dalej, do ustawień, to zobaczymy, że w Station Profile, Profile PROF001 jest podłączony do sieci wifi.

| BACK             | Wi-Fi Link Status                                                                                                    |                |              |                                    |  |  |
|------------------|----------------------------------------------------------------------------------------------------|----------------|--------------|------------------------------------|--|--|
| System           | Connect AP SAG                                                                                                    | EM_B12E IP Add | ess 192.16   | 8.1.12 Disconnect                  |  |  |
| vetwork          | Station Profile(Up to 4)                                                                                                  |                |              |                                    |  |  |
| IP Config        | Profile                                                                                                    | SSID           | Channel      | Authentication                     |  |  |
| Wi-Fi            | ● ✓ PROF001                                                                                                    | Edit           | 11<br>Delete | MPA2-PSK(TKIP)                     |  |  |
| AP Mode Settings |                                                                                                    | Chatlan        | Cite Course  | Desult                             |  |  |
| P2P Settings     |                                                                                                    | Station        | Site Search  | Result                             |  |  |
| 11 0 W           | SSID                                                                                                    | R              | SSI Channel  | Encryption<br>WP42_PSK:(TKIP: 4ES) |  |  |
| uam settings     | ALINOX Wawa biu                                                                                                    | ro             | all 1        | WP42-PSK(TKIP: 4ES)                |  |  |
| DCard Record     | EINPOLEDP                                                                                                    |                |              | WPA2-PSK (AES.)                    |  |  |
| Vulti-camera     | 4optima                                                                                                    |                | 6            | WPA2-PSK:(TKIP: AES)               |  |  |
|                  | SAGEM_BBDF                                                                                                    |                | 6            | WPA2-PSK;(TKIP; AES)               |  |  |
|                  | TP-LINK                                                                                                    |                | 6            | WPA2-PSK:(AES )                    |  |  |
|                  | APP_Finance                                                                                                    |                | 11 11        | WPA2-PSK;(AES )                    |  |  |
|                  | DIRECT-HvSCX-34                                                                                                    | 00             | 11 11        | WPA2-PSK;(AES )                    |  |  |
|                  | smstrans                                                                                                    |                | all 1        | WPA-PSK; (TKIP )                   |  |  |
|                  | SAGEM_CE19                                                                                                    |                | 11 11        | WPA2-PSK;(TKIP; AES)               |  |  |
|                  | SAGEM_B12E                                                                                                    |                | 11           | WPA2-PSK;(TKIP; AES)               |  |  |
|                  | TP-LINK_51643A V                                                                                                    | ESS            | 13           | WPA2-PSK;(AES )                    |  |  |
|                  | HCPoint                                                                                                    |                | 8            | WPA2-PSK;(AES )                    |  |  |
|                  | Site Search Result page shows information of APs nearby. You may choose one of these APs connecting or adding<br>profile. |                |              |                                    |  |  |

#### Sekcja 2: Ustawienia AP Client

Możesz również przeglądać urządzenie z dostępu bezprzewodowego:

(hasło 888888888-9 osemek).

Następnie wejdź na :

Konfiguracja HTTP: 10.10.10.255

Nazwa użytkownika: admin

Hasło: admin

W przeglądarce, aby połączyć się z routerem bezprzewodowym jako klient otwórz ustawienia sieci bezprzewodowej (Wireless Settings - Ap Client)

Przejdź do strony klienta AP. Odnajdź swoją domową/firmową sieć – zaznacz, wpisz hasło do połączenia z siecią i kliknij Zastosuj (Apply). Sieć wyłączy się na około minutę i połączy ponownie. Aby sprawdzić czy połączenie jest prawidłowe należy otworzyć Administration- Status i tam sprawdzić czy wszystkie pola są automatycznie wypełnione.

Informacja dla użytkowników o pozbywaniu się urządzeń elektrycznych i elektronicznych, baterii i akumulatorów (gospodarstwo domowe).

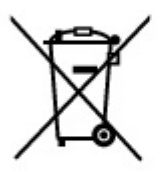

Przedstawiony symbol umieszczony na produktach lub dołączonej do nich dokumentacji informuje, że niesprawnych urządzeń elektrycznych lub elektronicznych nie można wyrzucać razem z odpadami gospodarczymi. Prawidłowe postępowanie w razie konieczności pozbycia się urządzeń elektrycznych lub elektronicznych, utylizacji, powtórnego użycia lub odzysku podzespołów polega na przekazaniu urządzenia do wyspecjalizowanego punktu zbiórki, gdzie będzie przyjęte bezpłatnie. W niektórych krajach produkt można oddać lokalnemu dystrybutorowi podczas zakupu innego urządzenia.

Prawidłowa utylizacja urządzenia umożliwia zachowanie cennych zasobów i uniknięcie negatywnego wpływu na zdrowie i środowisko, które może być zagrożone przez nieodpowiednie postępowanie z odpadami.Szczegółowe informacje o najbliższym punkcie zbiórki można uzyskać u władz lokalnych. Nieprawidłowa utylizacja odpadów zagrożona jest karami przewidzianymi w odpowiednich przepisach lokalnych.

# Użytkownicy biznesowi w krajach Unii Europejskiej

W razie konieczności pozbycia się urządzeń elektrycznych lub elektronicznych, prosimy skontaktować się z najbliższym punktem sprzedaży lub z dostawcą, którzy udzielą dodatkowych informacji.

# Pozbywanie się odpadów w krajach poza Unią Europejską

Taki symbol jest ważny tylko w Unii Europejskej. W razie potrzeby pozbycia się niniejszego produktu prosimy skontaktować się z lokalnymi władzami lub ze sprzedawcą celem uzyskania informacji o prawidłowym sposobie postępowania.

# INSTRUKCJĘ W KOLOROWEJ WERSJI CYFROWEJ MOŻNA ZNALEŹĆ NA WWW.KAMERYSZPIEGOWSKIE.WAW.PL